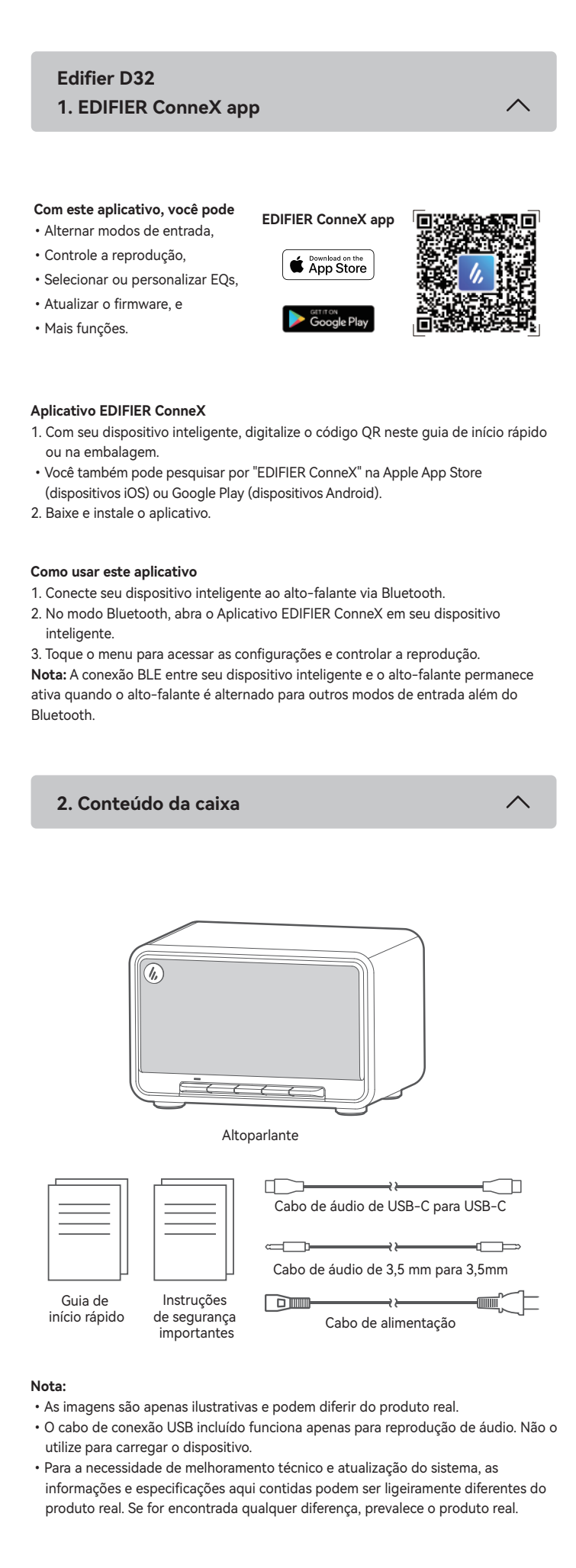

# 3. Conexão via cabo

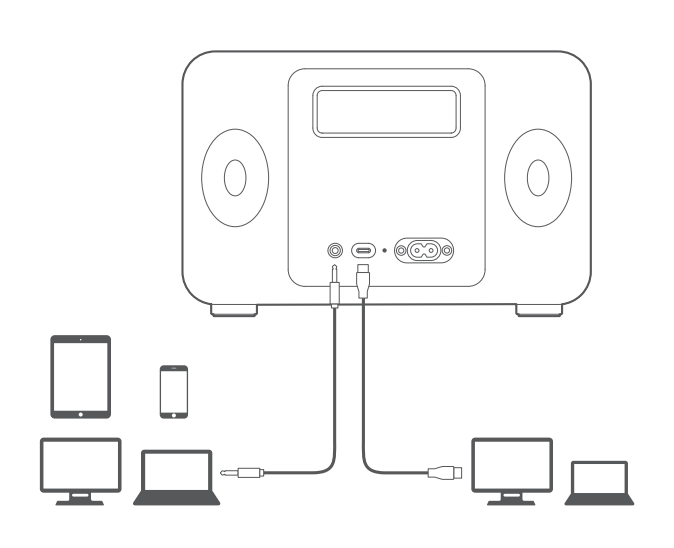

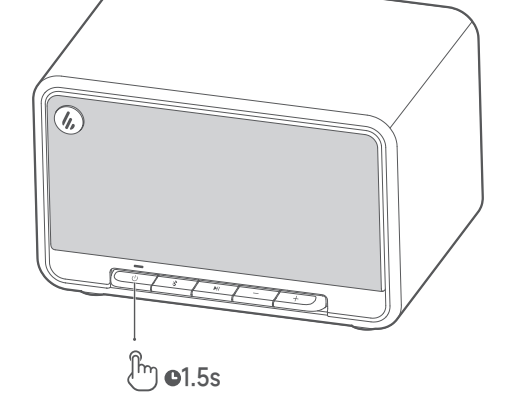

Mantenha pressionado o botão " 🕛 " para ligar/desligar o alto-falante.

## Nota:

Quando ligado pela bateria integrada, o alto-falante irá desligar automaticamente caso não haja reprodução de áudio ou operação em 30 minutos.

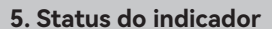

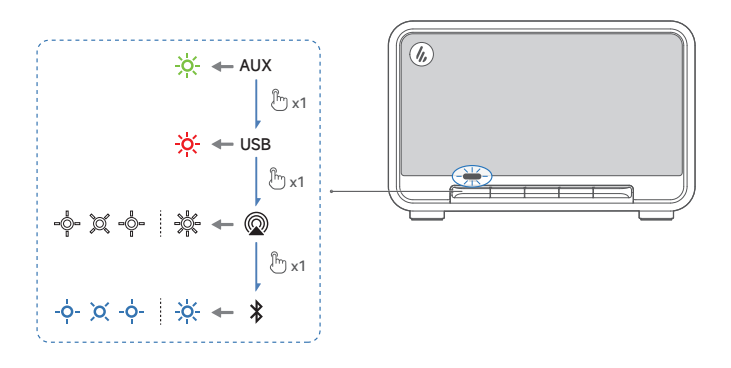

| Status do indicador       | Status do alto falante             |
|---------------------------|------------------------------------|
| Piscando em azul por 0,2s | Modo de pareamento Bluetooth       |
| Respiração em azul        | Modo de Bluetooth oculto           |
| Constantemente azul       | Dispositivo Bluetooth conectado    |
| Piscando em verde         | Mudo no modo de AUX                |
| Constantemente verde      | Modo de AUX                        |
| Piscando em branco        | Aguardando configuração do AirPlay |
| Branco constante          | Configuração do AirPlay concluída  |
| Piscando em verde         | Modo de transmissão de áudio USB   |
| Piscando em azul e verde  | Atualizando firmware               |

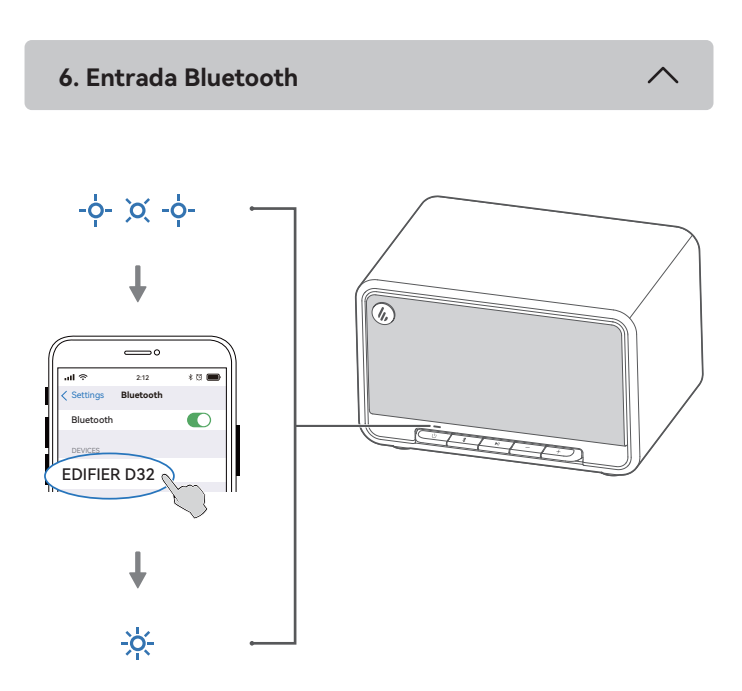

- 1. Quando o alto-falante for ligado pela primeira vez, ele entrará automaticamente no modo de emparelhamento Bluetooth (LED piscando em azul).
- Você pode pressionar o botão "U " ou "  $\ensuremath{\$}$  " para alternar para o modo Bluetooth manualmente.

2. No seu dispositivo, selecione "EDIFIER D32" na lista de dispositivos Bluetooth para conectá-lo, o LED azul ficará continuamente aceso quando a conexão for estabelecida. Para desconectar-se do dispositivo Bluetooth atual, mantenha pressionado o botão

"∦" por 1,5 segundos.

## Nota:

- Se for necessário, o código PIN para ligação é "0000".
- Para desfrutar de todas as funções Bluetooth, certifique-se que o seu dispositivo de fonte áudio tem os perfis A2DP e AVRCP.
- · Se não houver nenhum dispositivo conectado em 30 minutos, o alto-falante irá alternar para o modo de Bluetooth oculto. O indicador azul estará piscando lentamente. Neste modo, (1) novos dispositivos não podem localizar o alto-falante, mas (2) em um dispositivo já existente no registro de pareamento deste alto-falante, você pode selecionar "EDIFIER D32" da sua lista de dispositivos Bluetooth para \*" reconectar.Para sair do modo de Bluetooth oculto, pressione o botão the '

### Conexão dupla em dispositivo

O alto-falante suporta conexão simultânea de até dois dispositivos Bluetooth, 1. Conforme ilustrado, conecte o primeiro dispositivo Bluetooth ao alto-falante.

- 2. Mantenha pressionado o botão " " no alto-falante por 1,5 segundo.
- 3. No segundo dispositivo Bluetooth, selecione "EDIFIER D32" em sua lista de
- dispositivos Bluetooth para conectá-lo. 4. No primeiro dispositivo Bluetooth, selecione "EDIFIER D32" em sua lista de
- dispositivos Bluetooth para conectá-lo. · Pause ou pare a reprodução no dispositivo Bluetooth atual antes de transmitir áudio do segundo.

7. Apple AirPlay

~

Works with (( Apple AirPlay

## Nota:

- Certifique-se de que seu dispositivo está conectado à sua rede W-Fi antes de configurá-lo.
- Os seguintes dispositivos são suportados:
  - (1) Mac ou PC com iTunes 12.8 ou posterior;
  - (2) iPhone, iPad, e iPod touch com iOS 11.4 ou posterior;
  - (3) Apple TV 4K ou Apple TV (4ª geração) com tvOS 11.4 ou posterior;
  - (4) Outros dispositivos que suportam AirPlay.

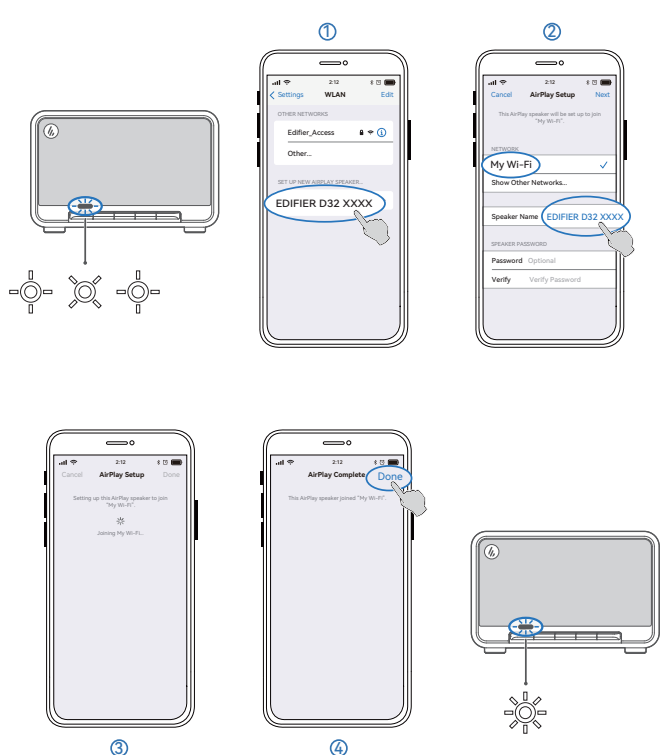

### Configuração da rede

- Método 1: Apple WAC (Configuração de acessório sem fio)
- 1. Pressione o botão " () " no alto-falante para alternar ao modo AirPlay manualmente. 2. Mantenha pressionado o botão " ▶II " no alto-falante por 1,5 segundo.
- (LED branco piscando rapidamente.
- 3. Acesse a configuração de WLAN em seu dispositivo inteligente.
- 4. Selecione "EDIFIER D32 xxxx" na lista de alto-falantes do AirPlay para iniciar sua
- configuração. 5. Siga as instruções na tele para concluir a configuração (LED branco constantemente aceso).

- **Método 2: Aplicativo Apple Home** 1. Pressione o botão " () " no alto-falante para alternar ao modo AirPlay manualmente. 2. Mantenha pressionado o botão " ►II " no alto-falante por 1,5 segundo.
- (LED branco piscando rapidamente.
- 3. Abra o aplicativo Apple Home em seu dispositivo inteligente.
- 4. Toque em "+" e selecione "Adicionar ou escanear acessório".
- 5. Siga as instruções na tele para concluir a configuração
- (LED branco constantemente aceso).

# Método 3: Aplicativo EDIFIER ConneX

- 1. Conecte seu dispositivo inteligente ao alto-falante via Bluetooth.
- 2. No modo Bluetooth, abra o Aplicativo EDIFIER ConneX em seu dispositivo inteligente.
- 3. Toque em "Fontes de entrada" e selecione "AirPlay".
- 4. Siga as instruções na tele para concluir a configuração (LED branco constantemente aceso).

# 8. Entrada de transmissão de áudio USB

## Nota:

- Os seguintes sistemas operacionais são compatíveis com transmissão de áudio USB: Windows 11, Windows 10, Windows 8, e Windows 7.
- No modo USB, a sincronização de volume não é um recurso suportado. necessário ajustar o volume no dispositivo e no alto-falante separadamente.

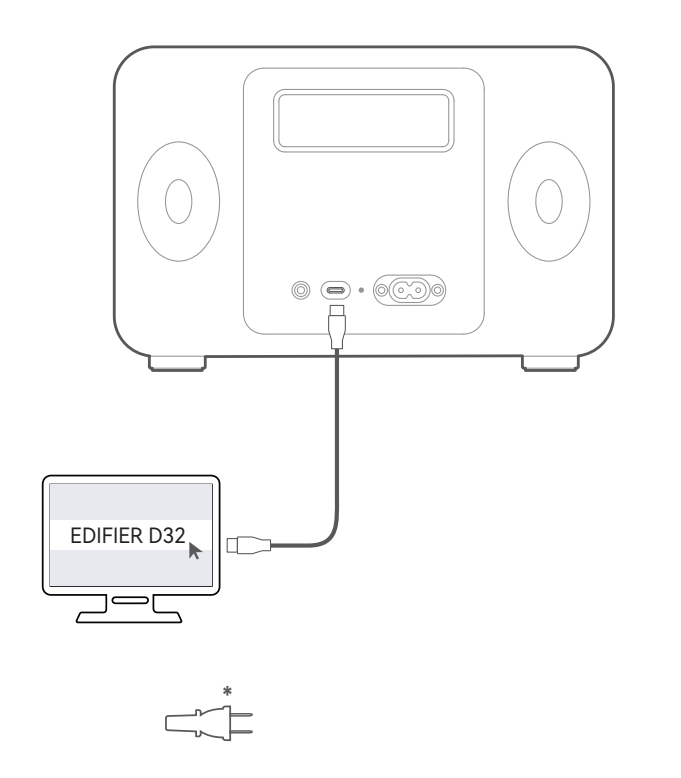

# 9. Controles

| Botão/<br>botão<br>giratório | Modo                                                                | Ação                                                                                             |
|------------------------------|---------------------------------------------------------------------|--------------------------------------------------------------------------------------------------|
| ψ                            | Modo de funcionamento /<br>Modo de espera                           | Mantenha pressionado para alternar entre o<br>modo de funcionamento e o modo de espera.          |
|                              | Modo de funcionamento                                               | Pressione para mudar os modos.                                                                   |
| *                            | Dispositivo Bluetooth conectado                                     | Mantenha pressionado para desconectar o<br>dispositivo Bluetooth atual.                          |
|                              | Modo de Bluetooth oculto                                            | Pressione para sair do modo de Bluetooth oculto<br>e entrar no modo de emparelhamento Bluetooth. |
| MI                           | Modo AUX                                                            | Pressione para ativar/desativar o mudo no alto falante.                                          |
|                              | Modo Bluetooth / modo AirPlay /<br>modo de transmissão de áudio USB | Pressione para pausar ou retornar a faixa atual.                                                 |
|                              | Modo AirPlay                                                        | Mantenha pressionado para entrar no modo<br>de configuração AirPlay.                             |
| +                            | Modo de funcionamento                                               | Pressione para aumentar o volume.                                                                |
| _                            | Modo de funcionamento                                               | Pressione para diminuir o volume.                                                                |
| +                            | Modo Bluetooth / modo AirPlay /<br>modo de transmissão de áudio USB | Mantenha pressionado para mudar para a próxima faixa.                                            |
| _                            | Modo Bluetooth / modo AirPlay /<br>modo de transmissão de áudio USB | Mantenha pressionado para mudar para a faixa anterior.                                           |

#### Nota:

• No modo AUX, a sincronização de volume não é um recurso suportado. necessário ajustar o volume no dispositivo e no alto-falante separadamente.

## 10. Energia

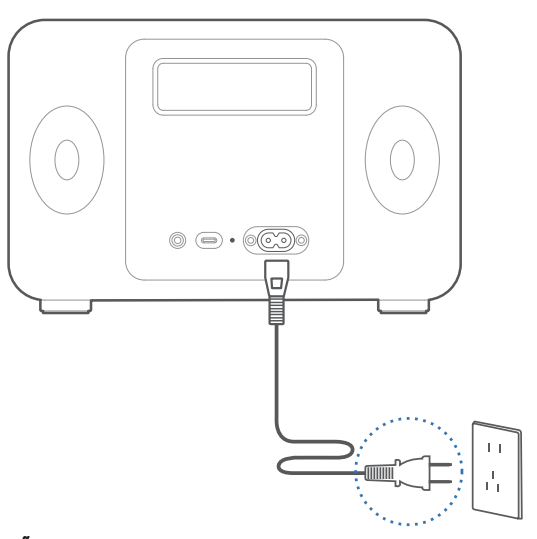

#### Atenção:

\* Equipamento bivolt: 100-240V~ 50/60Hz 0.5A .

 A luz indicadora fica vermelha sólida durante o carregamento e apaga quando a bateria está carregada.

· Você pode reproduzir música na caixa durante o carregamento..